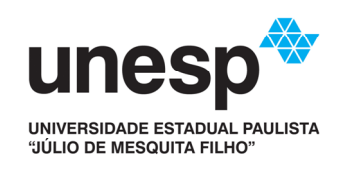

# Manual de Instalação: Agente do OCS Inventory NG

Abril 2013

# Sumário

| 1. | Agente                                                       | . 1 |
|----|--------------------------------------------------------------|-----|
| 2. | Onde instalar                                                | . 1 |
| 3. | Etapas da Instalação do Agente                               | . 1 |
| a. | Etapa de Instalação do Agente                                | . 1 |
| b. | Etapa de Inserção de Dados Administrativos e de Localização. | . 1 |
| 4. | Instalação do Agente                                         | . 1 |
| a. | Windows                                                      | . 1 |
| i  | PSEXEC                                                       | . 1 |
| i  | ii. Active Directory                                         | . 2 |
| i  | iii. AVG                                                     | . 2 |
| b. | Mac OS                                                       | . 2 |
| C. | Linux Ubuntu                                                 | . 3 |
| 5. | Inserção de Dados Administrativos e de Localização           | . 4 |
| 6. | Anexo 1                                                      | . 6 |
| 7. | Anexo 2                                                      | 16  |

## 1. Agente

O agente do OCS Inventory NG consiste em um software que através de uma rotina de auto execução ou um serviço, envia a um servidor informações do computador.

O agente pode ser instalado em computadores rodando os sistemas operacionais Windows, Mac OS e Linux. Variando um pouco o procedimento de instalação conforme o SO, sendo estes descritos neste manual.

## 2. Onde instalar

- Em computadores patrimoniados e de projeto.
- Máquinas físicas, não é para ser instalado em máquinas virtuais.

## 3. Etapas da Instalação do Agente

Para a completa instalação do agente, devem ser realizadas duas etapas.

## a. Etapa de Instalação do Agente

A efetiva instalação do software no computador.

## b. Etapa de Inserção de Dados Administrativos e de Localização

A inserção de dados administrativos e de localização no servidor do OCS, caso existam, sendo estes dados:

- Patrimônio Número de patrimônio
- AI Número de AI
- Projeto Nome do Projeto e/ou Responsável
- Grupo Inserir apenas se tiver sido definido um grupo
- Prédio Prédio / Bloco
- Piso Andar
- Local Sala
- Complemento Seção / Departamento / etc

## 4. Instalação do Agente

#### a. Windows

Execução do instalador do Agente customizado para a unidade em questão na máquina a ser inventariada.

Há várias alternativas de como executar o instalador nos computadores, algumas são descritas a seguir:

## i. PSEXEC

Esta ferramenta disponibilizada pela Microsoft possibilita a execução remota de comandos através do prompt.

Para a instalação com o seguinte comando, tanto o executável do psexec quanto o do Instalador do Agente devem estar no mesmo diretório:

#### C:\>psexec \\computador -s -u administrador -p senha -c agente.exe\_

Sendo:

computador: nome do computador administrador: nome de um usuário administrador da máquina remota senha: senha do usuário administrador agente.exe: nome do arquivo do instalador do agente

Também há o recurdo de mandar uma lista com os nomes de vários computadores de uma vez. Basta trocar o atributo "\\computador" por "@C:\lista.txt", com a lista dos nomes dentro do arquivo, um por linha, no local indicado.

#### ii. Active Directory

É possível propagar o agente através do Active Directory, transformando o agente em um arquivo MSI e publicando uma política que realiza a sua instalação.

Para realizar este processo, basta seguir o Manual de Instalação do OCS pelo Active Directory, presente no Anexo 1.

#### iii. AVG

Há como também anexar ao instalador do AVG fornecido às unidades. O processo está descrito no Anexo 2.

#### b. Mac OS

Execução do instalador do Agente customizado para a unidade em questão na máquina a ser inventariada.

- Descompactar o arquivo ocs\_padrao\_mac\_os.pkg.zip

- Executar ocs\_padrao\_mac\_os.pkg, a seguinte tele aparecerá:

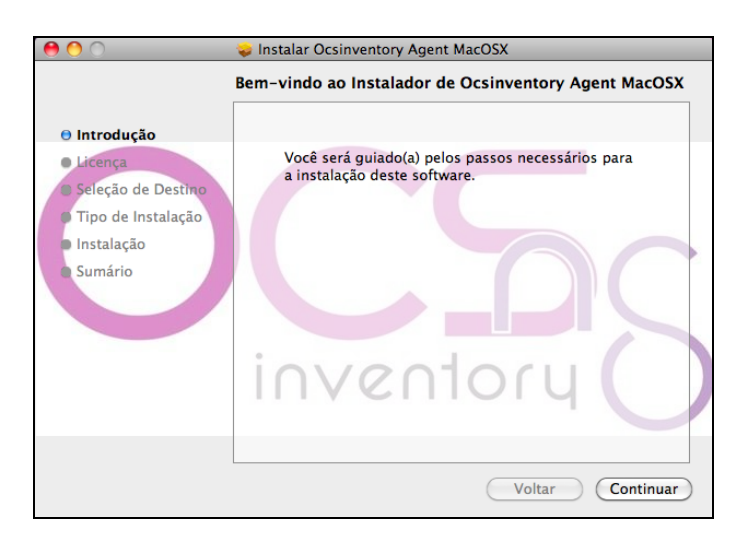

- Nas sequencias de telas selecionar "Continuar"

e "Agree" quando perguntar do aceite da licença.

- Será necessário entrar com a senha do usuário para a instalação do agente.

### c. Linux Ubuntu

| <ul> <li>Executar o comando:<br/>apt-get install ocsinventory-agen</li> </ul>                                   | t           |
|----------------------------------------------------------------------------------------------------|-------------|
| <ul> <li>Ao ser questionado se deve continuar, dia</li> <li>Na tela abaixo selecionar o método http:</li> </ul> | zer que sim |
| Method used to generate the inventory:                                                                          |             |
| http                                                                                                    |             |
| <0k>                                                                                                    |             |

- Colocar este endereço como nome do servidor:

| OCS Inventory server host name:                     |  |  |  |  |
|-----------------------------------------------------|--|--|--|--|
| https://ocsinventory.reitoria.unesp.br/ocsinventory |  |  |  |  |
|                                                     |  |  |  |  |
| <0k>                                                |  |  |  |  |

Terminada a Instalação deve ser configurado o agente

- Deve copiar o arquivo de certificado cacert.pem para a pasta: /var/lib/ocsinventory-agent/

https:\_\_ocsinventory.reitoria.unesp.br\_ocsinventory/

- Em seguida adicionar o seguinte texto no final do arquivo: <u>/etc/profile</u>

(Yes)

#Chave SSL do OCS da Reitoria export PERL\_LWP\_SSL\_CA\_FILE="/var/lib/ocsinventory-agent/https:\_\_ocsinventory.re itoria.unesp.br\_oc<u>s</u>inventory/cacert.pem"

- Basta fazer logoff e logar novamente para que as alterações tenham efeito, e executar o seguinte comando para que seja feito o contato com o servidor e com a TAG correta da unidade:

ocsinventory-agent --tag=FCLAR

#### 5. Inserção de Dados Administrativos e de Localização

Para a inserção dos dados deve-se entrar no OCS da Reitoria com o usuário e senha da unidade e pelo endereço:

https://ocsinventory.reitoria.unesp.br/ocsreports/

Para localizar o computador no OCS deve-se ter em mãos alguma informação distinta to computador, como o nome, IP, MAC,..., e então clicar no

ícone 🖳

Na nova tela selecionar na dropbox "Resctric view" o campo da informação que possui, completar com a informação e clicar em "Filter". Como na figura a seguir:

|                | Exibir:           | 20 | •     |            |        |
|----------------|-------------------|----|-------|------------|--------|
| Restrict view: | Computador        | •  | ldc00 |            | Filter |
|                | Adicionar coluna: |    |       | <b>~</b> × |        |

No resultado da filtragem, deve-se clicar no nome do computador, que aparece como a seguir:

| rio | Computador | U |
|-----|------------|---|
| 2   | LDC00      |   |
|     |            |   |

Uma nova janela será aberta com os dados do computador e nesta janela devem-se ser adicionados os dados no formulário:

|            | Dados Administrativos Localização |
|------------|-----------------------------------|
|            |                                   |
|            |                                   |
| Unidade    | FCLAR                             |
| Patrimônio | 111111                            |
|            |                                   |
| AI         | 222222                            |
| Projeto    |                                   |
| Grupo      |                                   |
|            |                                   |
|            |                                   |
|            |                                   |

Para salvar a inserção deve-se clicar no botão 💽.

Para a aba "Localização" faz-se o mesmo procedimento.

Com o Agente instalado e esses dados preenchidos, está concluído o ingresso do computador no sistema de Inventário OCS.

## 6. Anexo 1

## Manual de Instalação do OCS pelo Active Directory

#### Requisitos

Para gerar o arquivo MSI é necessário ter o Windows Installer Wrapper Wizard (WIWW) (<u>http://jyruken.free.fr/tools/WIWW02.zip</u>) instalado em um computador rodando Windows.

#### Gerando arquivo MSI

Cria em pasta chamada C:\MSI, obtenha a versão do agente do OCS da sua unidade com o grupo de suporte e copie para pasta C:\MSI, esse arquivo pode ser renomeado para OCSAgent.exe.

Abra o WIWW. Clique 'Next'.

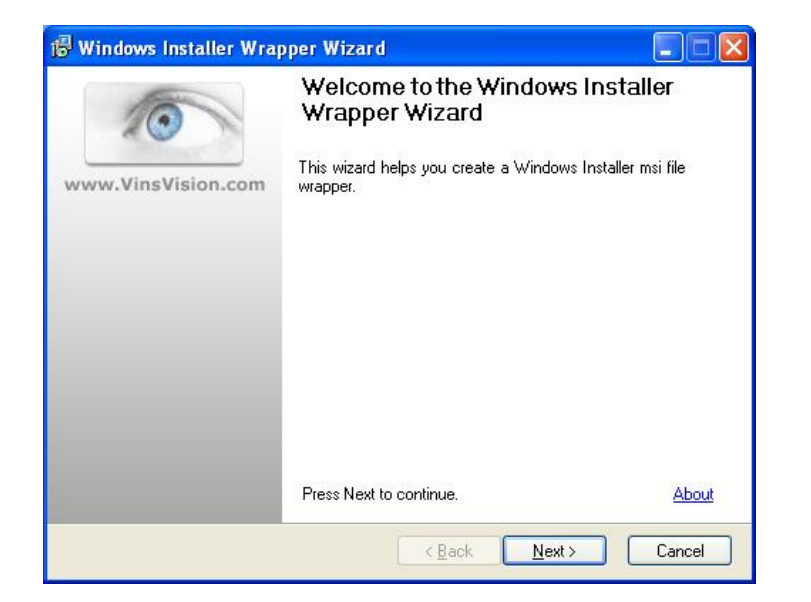

Escolha a opção 'Create a new Windows Installer msi file' e então clique em 'Browse'. Navegue até a pasta C:\MSI e digite o nome que você deseja para o arquivo MSI, por exemplo: OCSAgent. Clique 'Save'.

| 🖥 Windows Installer Wrapper Wizard                                                                                                    |                                            |
|----------------------------------------------------------------------------------------------------|--------------------------------------------|
| Windows Installer File<br>You can open an existing file or create a new one                                                                                | 10                                         |
| Create a new Windows Installer msi file or open an existing one. If y<br>Windows Installer msi file, then this file must have been previously o<br>wizard. | iou open an existing<br>created using this |
| What do you want to do?                                                                                                    |                                            |
| ⊙ <u>C</u> reate a new Windows Installer msi file                                                                                                    |                                            |
| O Open an existing Windows Installer msi file                                                                                                    |                                            |
| Browse                                                                                                    |                                            |
|                                                                                                    |                                            |
| C:\MSI\OCSAgent.msi                                                                                                    |                                            |
|                                                                                                    |                                            |
|                                                                                                    |                                            |
|                                                                                                    |                                            |
| C Back Next                                                                                                    |                                            |
| Ten Ten                                                                                                    |                                            |

Clique 'Next'. Aqui serão adicionados os comandos para a instalação do agente do OCS. Clique em 'Add' e preencha os campos da seguinte maneira:

- No campo 'Select a Windows Installer Folder properly' marque a opção 'Use [Source Dir]'
- No campo 'Browse or type the program to run' digite o nome do arquivo do Agente OCS.

| Program to   | run                      |           |         |                     |
|--------------|--------------------------|-----------|---------|---------------------|
| Select a Wi  | ndows Installer folder p | property: |         |                     |
| [AdminTool   | Folder]                  |           | 🔽 🔽 Use | <u>'S</u> ourceDir] |
| Browse or ty | pe the program to run:   |           |         |                     |
| OCSAgent.e   | xe                       |           |         | <u>B</u> rowse      |
| Specify any  | program parameters:      |           |         |                     |
|              |                          |           |         |                     |
| <u>0</u> K   | <u>C</u> ancel           |           |         |                     |

Clique 'Next'. Irá aparecer uma tela igual a anterior aonde é possível adicionar comados que serão executados durante a desinstalação, não é necessário alterar nada aqui. Clique em 'Next'.

| Windows Insta                         | ler Wrapper Wizar                                | d                                                              |          |
|---------------------------------------|--------------------------------------------------|----------------------------------------------------------------|----------|
| nstall Commands<br>Add custom co      | mmands to execute du                             | ing installation                                               | 10       |
| Add the commar<br>Installer file. The | ds to be executed durin<br>commands will allways | g the installation of the Windo<br>be executed synchroniously. | ows Star |
| Folder                                | Program                                          | Parameters                                                     |          |
| [SourceDir]                           | OCSAgent.exe                                     |                                                                |          |
|                                       |                                                  |                                                                |          |
|                                       |                                                  |                                                                | Down     |
|                                       |                                                  |                                                                |          |
|                                       |                                                  |                                                                |          |
| Add                                   | Bemove Mo                                        | ndifu                                                          |          |
| Beboot the st                         | stem at the end of instal                        | lation                                                         |          |
|                                       | stem at the end of msta                          |                                                                |          |
|                                       |                                                  | < Back Next >                                                  | Cancel   |

Caso você deseje que o MSI do OCS não apareça no menu 'Adicionar/Remover Programas' do Windows, é possível evitar que a aplicação fique visível, usando a configuração exibida abaixo.

| 😼 Windows Installer Wrapper Wiz                                                                                                    | ard 🔲 🗖 🔀                                             |
|----------------------------------------------------------------------------------------------------|-------------------------------------------------------|
| Product Appearance and Requiremen<br>Configure product appearance and                                                                                                    | <i>is</i><br>product requirements                     |
| Select the checkboxes below to modif<br>Programs control panel.<br>Disable the Change button<br>Prevent the application from being of<br>Disable the Remove button<br>Disable the Repair button | y how this product appears in Add/Remove<br>displayed |
| The installation will abort if the destina<br>requirements.                                                                                                    | ation computer fails to meet the operating system     |
| <u>M</u> inimum Windows version:                                                                                                    | <u>S</u> ervicepack level:                            |
| Any Windows version 🛛 💌                                                                                                    | Any servicepack.                                      |
| Enforce this Windows version only                                                                                                    |                                                       |
|                                                                                                    | < <u>Back</u> <u>N</u> ext > Cancel                   |

Clique 'Next'. Nessa tela é será preenchido o nome do aplicativo ('Product Name') e a a versão ('Product Version'). Essas informações podem ser preenchidas como exibidas abaixo.

| 🐻 Windows Installer                                     | Wrapper Wizard                                                                      |                |
|---------------------------------------------------------|-------------------------------------------------------------------------------------|----------------|
| Package Meta Data a<br>Add the installation'<br>product | nd Language<br>s meta data and language properties to the                           | 0              |
| Some of the meta da<br>control panel to identi          | a is used during installation and in Add/Remove I<br>y the product to the end user. | Programs       |
| Product name:                                           | OCSAgent                                                                            |                |
| Product version:                                        | 2.0.5                                                                               |                |
| Specify the language<br>are not authored into t         | the installer should use for any strings in the user<br>he database.                | interface that |
| Product language:                                       | Portuguese - Brazil                                                                 | ~              |
|                                                         | Enforce language                                                                    |                |
|                                                         | < <u>B</u> ack Next>                                                                | Cancel         |

Clique 'Next' e verifique o resumo das configurações.

| 🕞 Windows Installer Wrapper Wizard                                                                                                    |        |
|----------------------------------------------------------------------------------------------------|--------|
| The wizard is ready to create your wrapper.                                                                                                    | 0      |
| Windows Installer wrapper to create:                                                                                                    |        |
| Filename:<br>C:\MSI\DCSAgent.msi<br>Install commands:<br>• Command 1 of 1<br>Folder: [SourceDir]<br>Program: OCSAgent.exe<br>Parameters: <none><br/>Initiate reboot: No<br/>UnInstall commands:<br/>Initiate reboot: No<br/>Product Annearance and Requirements:<br/>To start creating your wrapper, click Next.</none> |        |
| < <u>B</u> ack <u>N</u> ext >                                                                                                    | Cancel |

Clique 'Next' e o arquivo MSI será criado e um o botão 'Finish' irá aparecer, dessa forma você terá dois arquivos na pasta C:\MSI.

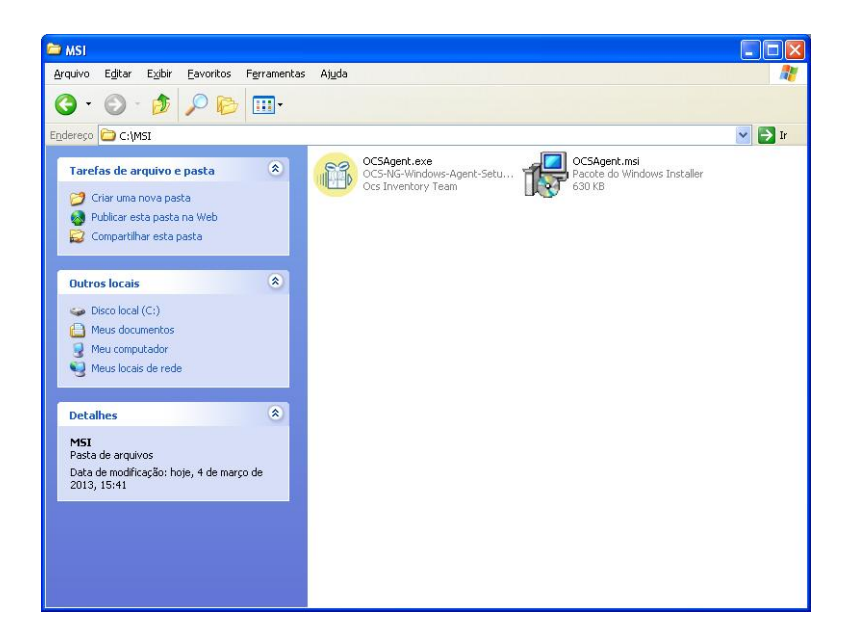

#### Publicando o arquivo MSI no AD

Agora iremos publicar esse MSI no Active Directory para que ele seja instalado em todo computador que esteja no domínio.

Deverá ser criada um pasta em um servidor para armazenar os arquivos gerados na etapa anterior. Essa pasta deverá estar compartilhada e aplicada permissão que permita os usuários e computadores lerem e executarem os arquivos.

Copie os arquivos criados no passo anterior para esse pasta. Exemplo: os arquivos deverão ser acessados pelo caminho \\servidor\compartilhamento\ocs

Em um computador que estejam instaladas as ferramentas administrativas do domínio, logue como Administrador e abra o aplicativo 'Active Directory Users and Computers'.

| Active Directory Users and Computers |                                                                                                    |                                                                                                    |               |  |  |  |  |  |  |
|--------------------------------------|----------------------------------------------------------------------------------------------------|----------------------------------------------------------------------------------------------------|---------------|--|--|--|--|--|--|
| 🦪 File Action View Window He         | lp                                                                                                    |                                                                                                    |               |  |  |  |  |  |  |
| ⇔ → 🖻 🗉 🗼 🛍 🗙 📽 🖻 🗟 😢 💷 🦉 💑 🏹 🍕 🗽    |                                                                                                    |                                                                                                    |               |  |  |  |  |  |  |
| Active Directory Users and Computer  | Fisicos 217 objects                                                                                                    | Type                                                                                                    | Description / |  |  |  |  |  |  |
|                                      | ADM-ACI-060554     ADM-ACI-060554     ADM-ACI-061987     ADM-ACI-061987     ADM-ASEG-063768     ADM-ASEG-067827     ADM-ASEG-067827     ADM-CPP-065776     ADM-CPP-06543     ADM-CP-059144     ADM-CPM-063670     ADM-DFM-063670     ADM-DFM-063670     ADM-DFM-063670     ADM-DSAA-063755     ADM-DSAA-065755     ADM-DSAA-069765     ADM-DSAA-069788     ADM-DSAA-06117 | Computer<br>Computer<br>Computer |               |  |  |  |  |  |  |

No 'Active Directory Users and Computers', clique com o botão direito na OU (Organizational Unit) em estão os computadores\* que você deseja que sejam instalados o agente do OCS.

\*OBS.: A OU 'Computers' não permite que sejam linkadas GPO, por isso a recomendação é que os computores fiquem em uma OU separada.

| 🍯 Active Directory Users and Comp   | outers              |          |               |  |  |  |  |
|-------------------------------------|---------------------|----------|---------------|--|--|--|--|
| 🕉 Eile Action Yiew Window H         | elp                 |          |               |  |  |  |  |
| > 🗈 🗉 🗼 🛍 🗙 🗃 🖻 😫 😰 💷 🦓 🖉 🐞 🗸 🍕 🕱   |                     |          |               |  |  |  |  |
| Active Directory Users and Computer | Fisicos 217 objects | _        |               |  |  |  |  |
| Saved Queries                       | Name                | Type     | Description / |  |  |  |  |
| fm-hc.ad                            | DM-0CI-060554       | Computer | Description   |  |  |  |  |
| 🗄 🖳 Builtin                         |                     | Computer |               |  |  |  |  |
|                                     |                     | Computer |               |  |  |  |  |
|                                     | ADM-ASEG-063768     | Computer |               |  |  |  |  |
| Computers                           | ADM-ASEG-067827     | Computer |               |  |  |  |  |
|                                     | DM-CEP-065776       | Computer |               |  |  |  |  |
|                                     | ADM-CM-062643       | Computer |               |  |  |  |  |
|                                     | ADM-CM-066324       | Computer |               |  |  |  |  |
| Delegate Control                    | ADM-CPP-059144      | Computer |               |  |  |  |  |
| Move                                | ADM-DEM-063670      | Computer |               |  |  |  |  |
| 🗄 🙆 FM Find                         | ADM-DEM-068165      | Computer |               |  |  |  |  |
| 🗄 🧭 FM New                          | ► ADM-DEM-OS0100    | Computer |               |  |  |  |  |
|                                     | ADM-DSAA-043421     | Computer |               |  |  |  |  |
|                                     | ADM-DSAA-062625     | Computer |               |  |  |  |  |
| HC View                             | ADM-DSAA-065755     | Computer |               |  |  |  |  |
| HC New Window from Her              | e ADM-DSAA-069765   | Computer |               |  |  |  |  |
|                                     | ADM-DSAA-069788     | Computer |               |  |  |  |  |
|                                     | ADM-DSAA-070317     | Computer |               |  |  |  |  |
| Pename                              | ADM-DTA-052203      | Computer |               |  |  |  |  |
| Refresh                             | ADM-DTA-058235      | Computer |               |  |  |  |  |
| Export List                         | ADM-DTA-060855      | Computer |               |  |  |  |  |
| Export List                         | ADM-DTA-065445      | Computer |               |  |  |  |  |
| Properties                          | ADM-DTA-050141      | Computer |               |  |  |  |  |
| Hole                                | ADM-DTA-050142      | Computer |               |  |  |  |  |
| Deib                                |                     |          |               |  |  |  |  |

Clique em propriedades e vá para a aba Group Policy.

| icos Properties                            |                               | <u> </u>          |
|--------------------------------------------|-------------------------------|-------------------|
| General   Managed By   CC                  | )M+ Group Policy              |                   |
| You have installed the Gro<br>longer used. | up Policy Management snap-in, | so this tab is no |
| To open Group Policy Man                   | agement, click Open.          |                   |
| pen                                        |                               |                   |
|                                            |                               |                   |
|                                            |                               |                   |
|                                            |                               |                   |
|                                            |                               |                   |
|                                            |                               |                   |
|                                            | 2 22                          | 500               |

Clique em 'Open' para abrir o 'Group Policy Management'.

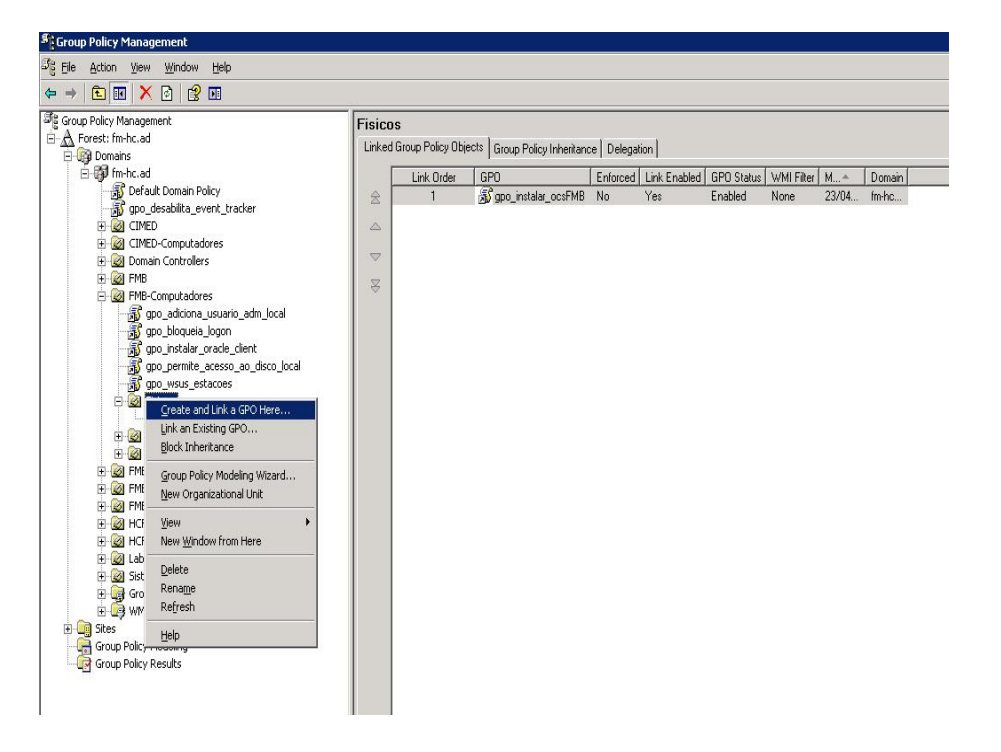

Clique com o botão direito na OU (Organizational Unit) e clique em 'Create and Link GPO here...'.

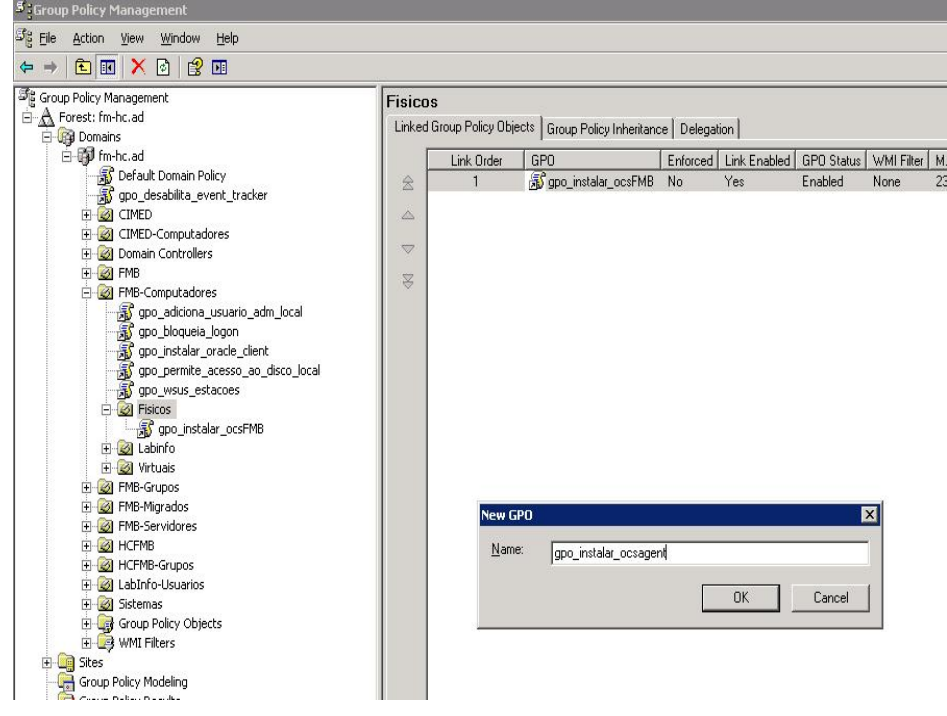

Digite o nome da GPO na janela. Exemplo: gpo\_instalar\_ocsagent.

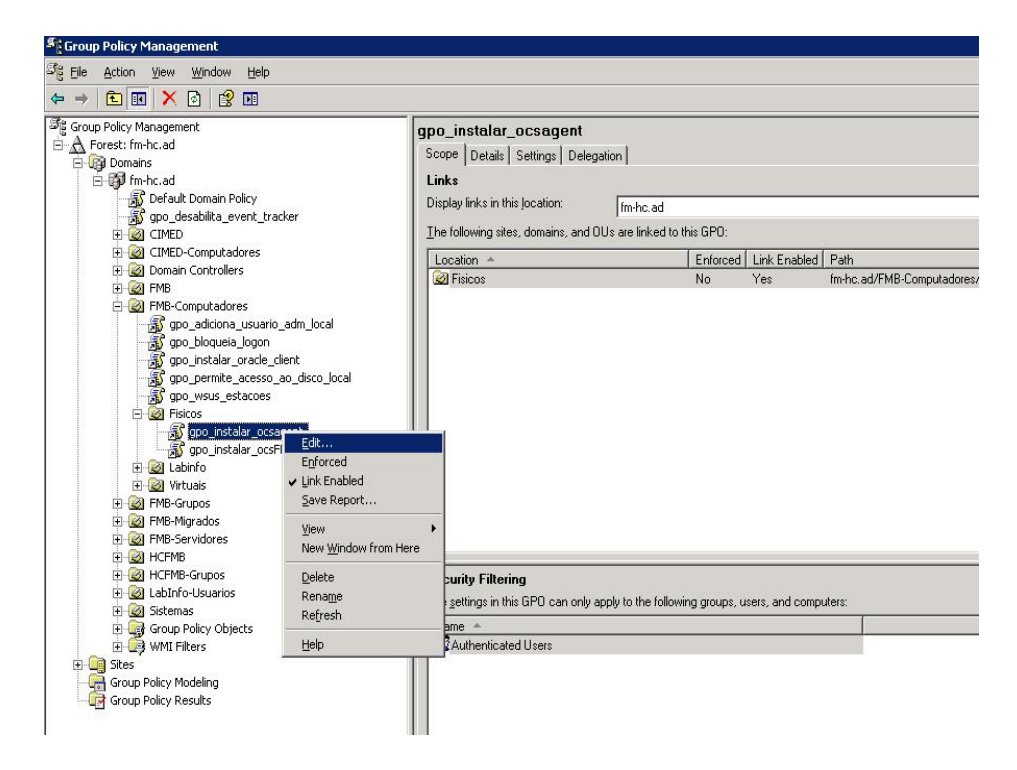

Uma vez criada a GPO clique com o botão direito e clique em 'Edit...'.

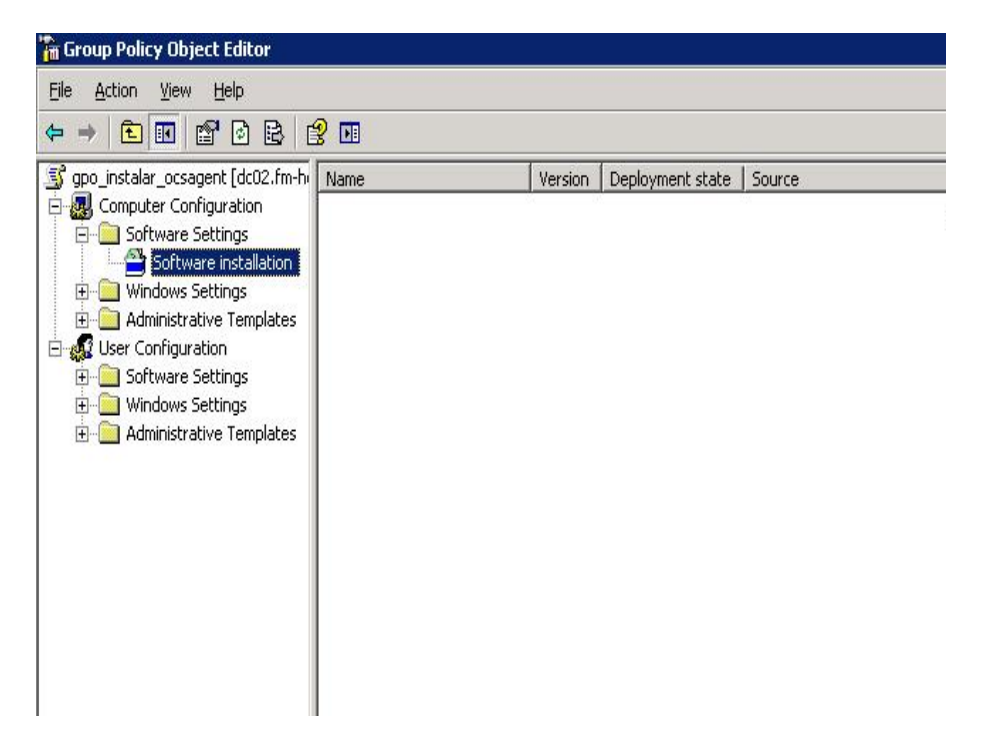

Isso ira abrir a janela de edição da politica (Group Policy Object Editor). Navegue até item 'Software Installation' e clique com o botão direito.

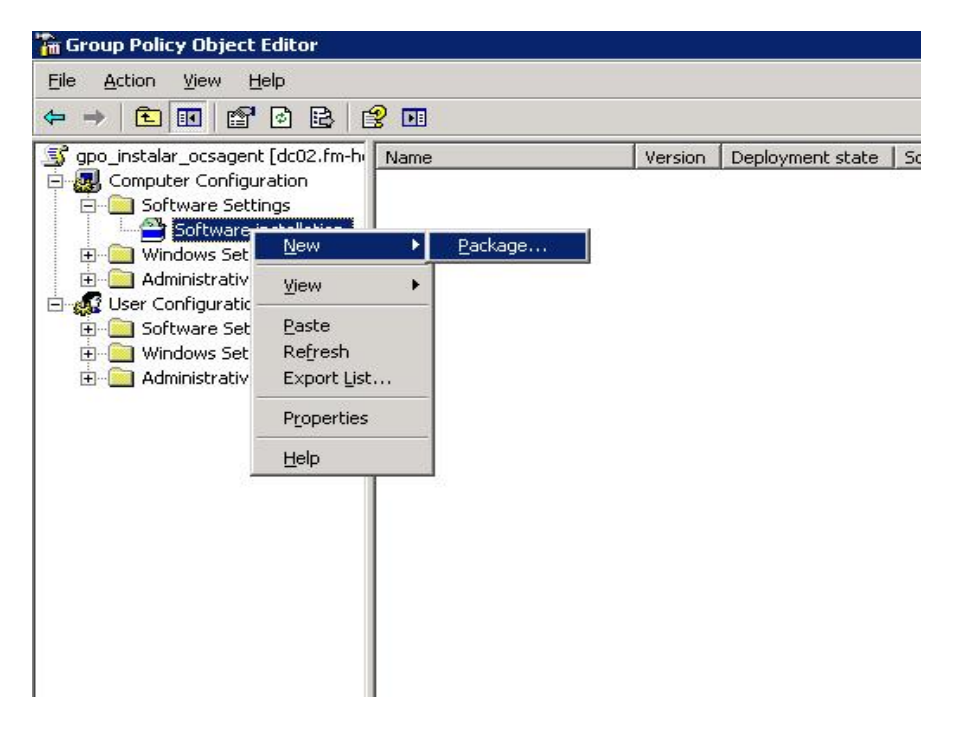

No menu de contexto escolha 'New' > 'Package...'

| gpo_instalar_ocsagent [dc02.fm-h                                                                                                    | Name        | Ver                                                        | sion Deploymer               | it state   Sour | ce                                            |               |                     |          |
|----------------------------------------------------------------------------------------------------|-------------|------------------------------------------------------------|------------------------------|-----------------|-----------------------------------------------|---------------|---------------------|----------|
| gio Instaar_ocsagent (document)<br>Gomputer Configuration<br>Software Settings<br>Markow Settings<br>Administrative Templates<br>Software Settings<br>Software Settings<br>Software Settings<br>Markows Settings<br>Markows Settings | Name<br>Ope | Look jr:<br>Look jr:<br>W Recent<br>Obcuments<br>Documents | ion Deploymen                | si              | ce                                            | There are no  | items to show in th | is view. |
|                                                                                                    | Ň           | ly Network<br>Places                                       | File name:<br>Files of type: | Nervidar\c      | ompartilhamento\ocs<br>hstaller packages (*.n | NDCSAgent.ms) | Dper     Canc       | n l      |

Nessa tela deverá ser indicado o caminho do arquivo MSI. Navegue até o caminho de rede que contem os arquivos criados no item anterior. Exemplo: \\servidor\compartilhamento\ocs\OCSAgent.msi e clique em 'Open'.

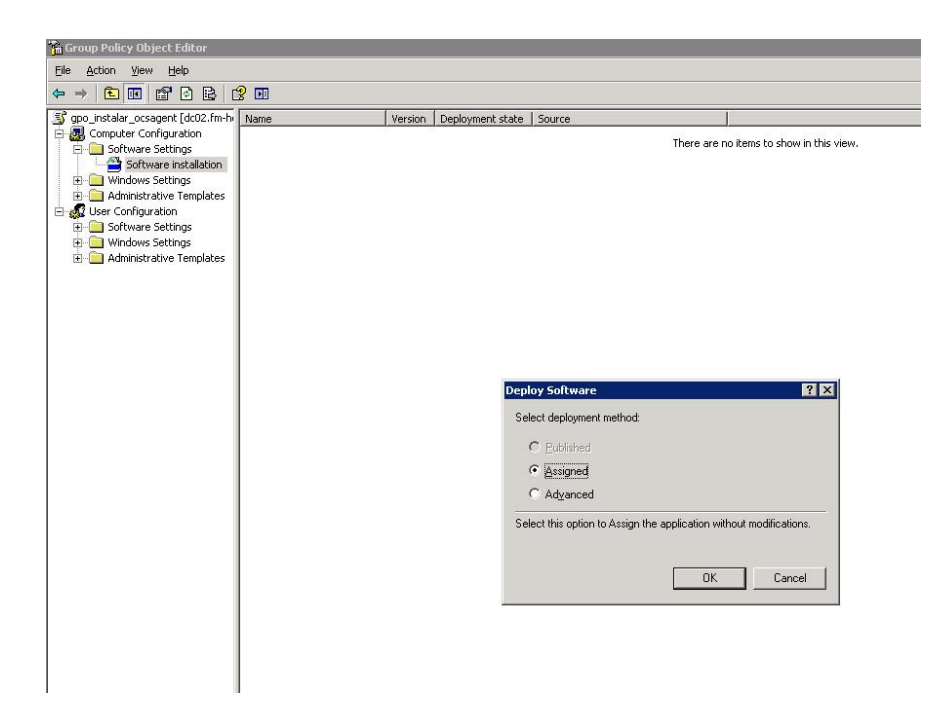

Nessa tela você deverá escolhe o método de instalação 'Assigned'.

| 🚡 Group Policy Object Editor                                                                                                    |                   |         |                  |                                      |
|----------------------------------------------------------------------------------------------------|-------------------|---------|------------------|--------------------------------------|
| Eile Action View Help                                                                                                    |                   |         |                  |                                      |
|                                                                                                    | <b>}</b> 🖬        |         |                  |                                      |
| 🛐 gpo_instalar_ocsagent (dc02.fm-h                                                                                                    | Name 🛆            | Version | Deployment state | Source                               |
| Computer Configuration<br>Software Settings<br>Software Installation<br>Configuration<br>Software Installation<br>Configuration<br>Software Settings<br>Software Settings<br>Configuration<br>Configuration<br>Configu | CCSAgent OCSAgent | 1.0     | Assigned         | \\fmbfs1\instalacao\ocs\OCSAgent.msi |

Dessa forma o agente do OCS será instalado automaticamente para todos os computadores que estiverem na OU em que esse politica estiver linkada.

## 7. Anexo 2

Primeiro baixe o AVG no site da Unesp:

X64: <u>http://download.unesp.br/windows/Outros/util/unesp13\_64bits\_desktop.exe</u> ou

X32: http://download.unesp.br/windows/Outros/util/unesp13\_32bits\_desktop.exe

Nesse exemplo será usado a versão X64.

Depois utilize o Winrar para extrair esse executável:

| unesp13 64bite | deckton 26/04/2013 13:37 Anlicativo                | 143 |
|----------------|----------------------------------------------------|-----|
|                | Abrir                                              |     |
|                | Enable/Disable Digital Signature Icons             |     |
| •              | Executar como administrador                        |     |
|                | MediaInfo                                          |     |
|                | Solucionar problemas de compatibilidade            |     |
| 9              | Escanear unesp13_64bits_desktop.exe                |     |
| S              | Testar via AVG                                     |     |
| 2              | Edit with Notepad++                                |     |
| <b></b>        | PilotEdit                                          |     |
| ۰              | WinMerge                                           |     |
|                | Add to archive                                     |     |
|                | Add to "unesp13_64bits_desktop.rar"                |     |
|                | Compress and email                                 |     |
|                | Compress to "unesp13_64bits_desktop.rar" and email |     |
|                | Extract files                                      |     |
|                | Extract to unesp13 64bits desktop                  |     |
|                | Open with WinRAR                                   |     |
|                | Fixar na Barra de Tarefas                          |     |
|                | Fixar no Menu Iniciar                              |     |
|                | Restaurar versões anteriores                       |     |
|                | Enviar para 🔸                                      |     |
|                | Recortar                                           |     |
|                | Copiar                                             |     |
|                | Criar atalho                                       |     |
|                | Excluir                                            |     |
|                | Renomear                                           |     |
|                | Propriedades                                       |     |

Depois entre na pasta 'unesp13\_64bits\_desktop' e coloque dentro desta a versão do instalador do OCSInventory especifica para sua unidade, aqui esta com o nome 'OCSUnesp.exe'

Dentro dessa mesma pasta, edite o arquivo install.bat e logo abaixo a linha "@ECHO OFF" essas 2 linhas:

#### cd %TEMP%\unesp13\_64bits\_desktop OcsUNESP.exe

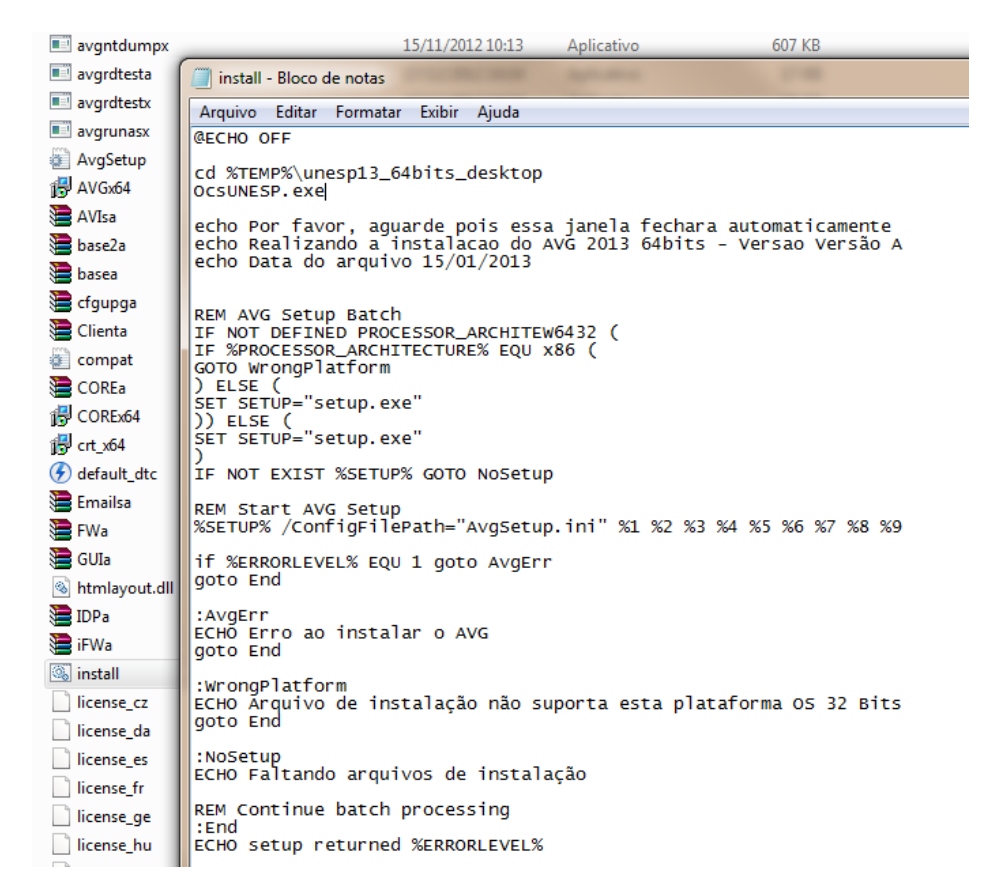

Feito isso salve o arquivo e saia da pasta.

Apague a instalação que você baixou do site da Unesp, deixando somente a pasta com a instalação. Click com o botão direito do mouse na pasta, e vá em "Add to archive" do Winrar.

| unesp13_64bits_deskton | 26/04/2013 16:07 Pasta de arquivos       |
|------------------------|------------------------------------------|
|                        | Abrir                                    |
|                        | Abrir em nova janela                     |
|                        | Adicionar à lista de Favoritos do Winamp |
|                        | Alinhar no Winamp                        |
|                        | Reproduzir no Winamp                     |
|                        | Compartilhar com                         |
| ۵                      | UltraISO >                               |
| ۱                      | WinMerge                                 |
|                        | Restaurar versões anteriores             |
| 9                      | Escanear unesp13_64bits_desktop          |
| 5                      | Testar via AVG                           |
|                        | Incluir na biblioteca                    |
|                        | Add to archive                           |
|                        | Addie "                                  |

Marque a opção "Criar arquivo SFX ", depois vá na aba "Avançado" e click no botão "Opções SFX".

Na caixa "Caminho para extração" coloque %TEMP%, para ele extrair nessa pasta, observe que ele vai marcar a opção "Caminho absoluto".

| 🗎 Nome e parâmet         | ros do are           | quivo    |         |                                     |                                  |                      |          |       |    |  | <b>x</b> |  |
|--------------------------|----------------------|----------|---------|-------------------------------------|----------------------------------|----------------------|----------|-------|----|--|----------|--|
| Geral Avançado           | Opções               | Arquivos | Seguran | ça                                  | Horário                          | Come                 | entários |       |    |  |          |  |
| Nome do arquivo Procurar |                      |          |         |                                     |                                  |                      |          |       |    |  |          |  |
| unesp13_64bits           | _desktop.e           | xe       |         |                                     |                                  |                      |          |       |    |  | •        |  |
|                          |                      |          | Mét     | odo                                 | de atuali:                       | zação                |          |       |    |  |          |  |
| P                        | erfis                |          | Adi     | tion                                | ar e subs                        | tituir a             | rquivos  | ;     |    |  | •        |  |
| -Formato do arq          | uivo                 |          |         | Opções de Compressão                |                                  |                      |          |       |    |  |          |  |
| RAR                      | RAR                  |          |         |                                     | Excluir arquivos após compressão |                      |          |       |    |  |          |  |
| © ZIP                    | © ZIP                |          |         |                                     | Criar arquivo SFX                |                      |          |       |    |  |          |  |
| Método de compr          | Mátada do comprozoão |          |         |                                     |                                  | Criar arquivo sólido |          |       |    |  |          |  |
| Normal                   | Normal               |          |         | Induir Verificação de autenticidade |                                  |                      |          |       |    |  |          |  |
| Dividir para volum       |                      |          |         | Testar arquivos comprimidos         |                                  |                      |          |       |    |  |          |  |
|                          |                      |          |         | Bloquear arquivo                    |                                  |                      |          |       |    |  |          |  |
|                          |                      |          |         |                                     |                                  |                      |          |       |    |  |          |  |
|                          |                      |          |         |                                     | ОК                               |                      | Car      | ncela | ar |  | Ajuda    |  |

| Nom<br>Geral | e e parâmetros do arquivo<br>Avançado Opções Arquivos Segurança Horário Comentários                                                                                            | 8 2              |
|--------------|----------------------------------------------------------------------------------------------------|------------------|
| Ор           | ções avançadas do SFX                                                                                                    | ração            |
|              | Atualizar     Texto e ícone     Licença     Módulo       Geral     Configurações     Métodos     Avançado       Caminho para extração     ************************************ | ăo<br>=X<br>enha |
|              | Caminho absoluto     Salvar e restaurar caminho                                                                                                    | Ajuda            |
|              | OK Cancelar Ajuda                                                                                                    |                  |

Na aba "Configurações", coloque no campo "Executar depois da instalação" a seguinte linha:

%TEMP%\unesp13\_64bits\_desktop\install.bat

Depois vá na aba 'Metodos' e click na opção "Ocultar diálogo inicial" .

Na aba "Atualizar" selecione "Extrair e substituir arquivos" e também "Substituir todos os arquivos", como nas imagens abaixo.

| Opções avançadas do SFX                                                                                                    | Opções avançadas do SFX                                                                                                    |
|----------------------------------------------------------------------------------------------------|----------------------------------------------------------------------------------------------------|
| Opções avançadas do SFX          Atualizar       Texto e ícone       Licença       Módulo         Geral       Configurações       Métodos       Avançado         Configuração do programa       Executar depois da extração       %TEMP%\unesp13_64bits_desktop\install.bat        #         Executar antes da extração       *       *         Aguardar e retornar ao código de saída       *         | Opções avançadas do SFX       Image: Configurações       Médulo         Atualizar       Texto e ícone       Licença       Módulo         Geral       Configurações       Métodos       Avançado         Modo temporário       Descomprimir para a pasta temporária       Pergunta opcional         Título da pergunta       Image: Configurações       Modo silencioso         Modo silencioso       Exibir tudo       Ocultar diálogo inicial         O Ocultar tudo       Ocultar tudo       Image: Configurações |
| OK Cancelar Ajuda                                                                                                    | OK Cancelar Ajuda                                                                                                    |
| Opções avançadas do SFX          Geral       Configurações         Atualizar       Texto e ícone         Método de atualização <ul> <li>Extrair e substituir arquivos</li> <li>Extrair e atualizar arquivos</li> <li>Reduzir somente arquivos</li> <li>Método de substituição</li> <li>Perguntar antes de substit</li> <li>Substituir todos os arquivos</li> <li>Ignorar arquivos existente</li> </ul> | Image: Cancelar       Avançado         Métodos       Avançado         Módulo       Módulo         s       s         s       s         s       s         s       s         s       s         s       s         s       s         s       s                                                                                                    |

Click OK nessa tela e em OK novamente para criar o instalador.

Pronto, o OCS já está integrado a instalação do AVG.